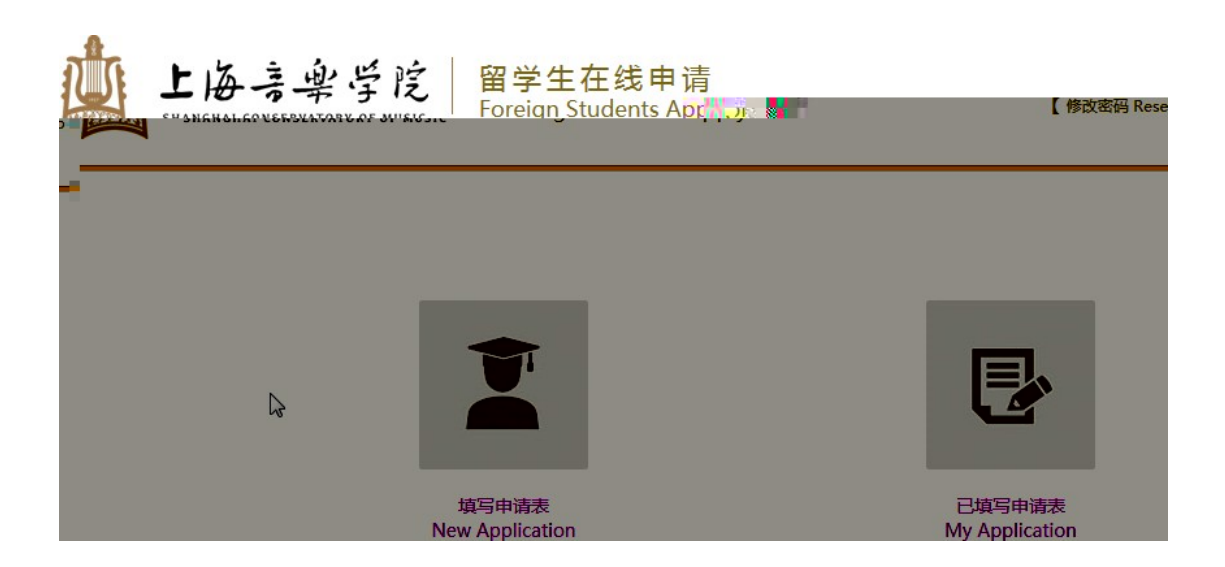

## 申请人保证/I hereby affirm that:

1P

1. 本人承诺所提交的申请材料和信息,真实无误,无虚假行为。若有不实,个人承担一切后果。I hereby declare that all the materials and information provided here is true and correct. If there are any forge documents or incorrectness, I will undertake all the consequences.

2. 在华期间, 遵守中国的法律和法规,不从事任何危害中国社会秩序的,与本人来华学习身份不相符合的活动; During my stay in China, I shall abide by the laws and decrees of the Chinese government, and will not participate in any activities which are deemed to be adverse to the social order in China and are inappropriate to the capacity as a student;

3. 在学期间, 遵守学校的校纪校规, 尊重学校的教学安排。During my study in China, I shall observe the rules and regulations of the university, and will concentrate on my studies and researches, and will follow the teaching programs provided by the university.

□ 已经阅读完规章制度并且同意/I have read and agree to the regulations.

下<del>一步</del> / Next

| 请用中文或英文填写表格 / Please fill in the form in Chinese or English. |                                            |                           |                                  |
|--------------------------------------------------------------|--------------------------------------------|---------------------------|----------------------------------|
| 学习项目 / Study Plan                                            |                                            |                           |                                  |
| 申请类别* ,                                                      |                                            | Malt / Shortterm          | Student                          |
|                                                              |                                            |                           |                                  |
|                                                              | ≂ 제 <b>문성 취</b> 점#=                        |                           |                                  |
|                                                              | Future-Study Plan                          |                           |                                  |
|                                                              | 待注用语言。<br>Texahing Language。               | ● 133号 // CHinese         | O 無語/ Einglish                   |
| 1023, From-2028-6-1 to-2028-6-24                             | 부정배립 <del>니.</del><br>Study Duration :<br> | 1项目 / Belt and Roa        | ad Art Talent Training Program:2 |
| . of Musicology                                              | □□□□□□□□□□□□□□□□□□□□□□□□□□□□□□□□□□□□□      | Firist Prefeireince-Co    | illege :                         |
|                                                              | ×                                          | 第一志居<br>Fingt Disferences | ま 帝业▲                            |
|                                                              |                                            |                           | 推荐人<br>Reference :               |
| nmended by /<br>nstational () <u>天</u> (地産和物 <i>)</i> 合作開始:  |                                            | ated university"          | 推荐和約/全体障核。<br>Recoi              |
|                                                              |                                            |                           |                                  |
| 保存&下一步                                                       |                                            |                           |                                  |

Save and Next

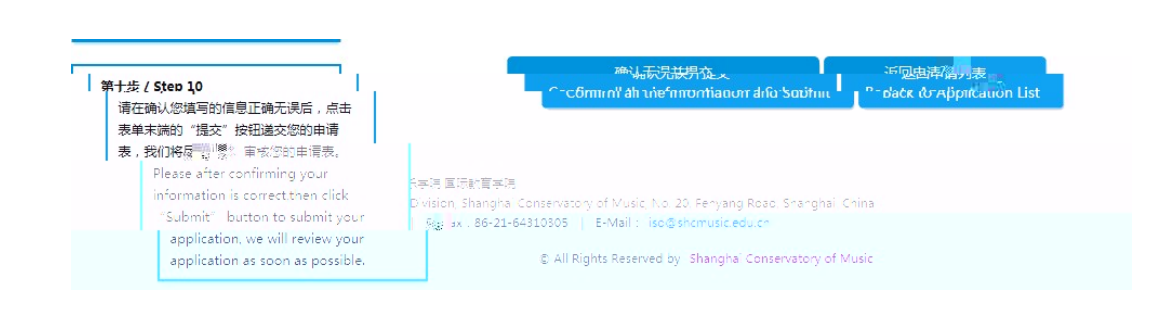